## Технология создания документации основных профессиональных образовательных программ в веб-ресурсе "Электронная документация ОПОП"

Для начала работы с системой, перейдите по ссылке <u>opop.herzen.spb.ru.</u> Появится главная страница веб-ресурса (рис. 1).

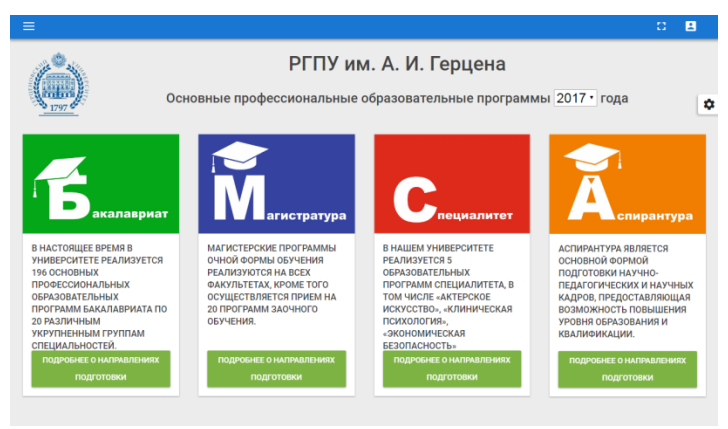

Рис. 1

Для авторизации в системе, необходимо нажать на кнопку «Войти» в правом верхнем углу страницы (рис. 2).

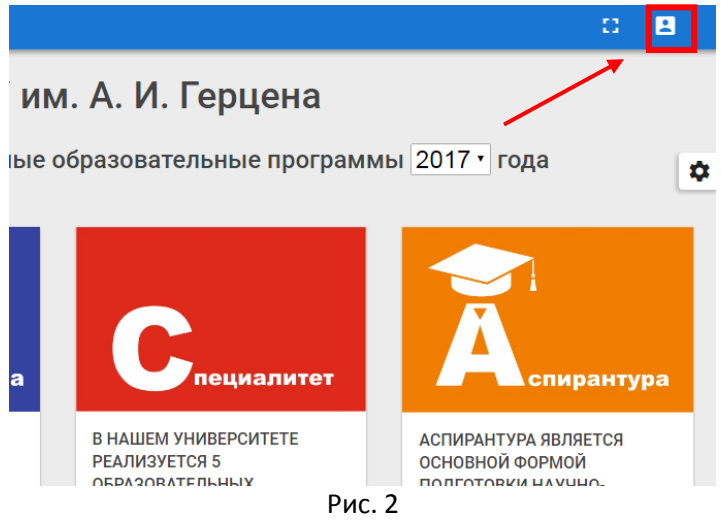

Откроется форма для ввода логина и пароля пользователя (Рис. 3):

| 1              |               |
|----------------|---------------|
| Логин          |               |
| Пароль         |               |
| ВОЙТ           | и             |
| Запомнить меня | Нужна помощь? |

Рис. 3

Если логин и пароль введены верно, появится сообщение об успешной авторизации (Рис. 4), затем произойдет автоматическое перенаправление на страницу редактирования рабочих программ дисциплин (РПД) (Рис. 5). Логин и пароль такой же, как для входа в личный кабинет в «Электронном Атласе».

| Авторизация прошла успешно. С | зйчас вы будете перенаправлены |  |  |  |  |  |
|-------------------------------|--------------------------------|--|--|--|--|--|
| Логин                         |                                |  |  |  |  |  |
| Пароль                        |                                |  |  |  |  |  |
| во                            | йти                            |  |  |  |  |  |
| 🔲 Запомнить меня              | Нужна помощь?                  |  |  |  |  |  |
|                               |                                |  |  |  |  |  |
| Создать уче                   | тную запись                    |  |  |  |  |  |

Рис. 4

| 🙆 ГЕР    | ЦЕНОВСКИЙ университет | l←                                                                                              |                         |                                              |                                                          | 0                      |   |   |
|----------|-----------------------|-------------------------------------------------------------------------------------------------|-------------------------|----------------------------------------------|----------------------------------------------------------|------------------------|---|---|
|          | N UNIVERSITY          | Программы доступные Ва                                                                          | м для ред               | актирования по                               | 2017 • году прием                                        | a.                     |   |   |
| <b>≡</b> | На редактировании     | СБРОСИТЬ ФИЛЬТРЫ                                                                                |                         |                                              |                                                          |                        |   | ۰ |
| <b>U</b> | Помощь/гач            | Программа                                                                                       | Вид =                   | Название                                     | 🖃 Документация                                           | ☴ Литература           | Ŧ |   |
|          |                       | 44.03.01 Педагогическое образование<br>Информатика и информационные<br>технологии в образовании | Программа<br>дисциплины | Модуль "Технологии<br>информационных систем" | <ul> <li>просмотреть</li> <li>редактировать</li> </ul>   | СПИСОК                 |   |   |
|          |                       | 44.03.01 Педагогическое образование<br>Информатика и информационные<br>технологии в образовании | Программа<br>дисциплины | Модуль "Технологии<br>программирования"      | <ul> <li>просмотреть</li> <li>у редактировать</li> </ul> | 🗐 список<br>литературы |   |   |
|          |                       | Программа                                                                                       | Вид                     | Название                                     | Документация                                             | Литература             |   |   |
|          |                       |                                                                                                 | 1 - «                   | < 1 - 2 / 2 (2) > »                          | 10 👻                                                     |                        |   |   |

Рис. 5

Список программ формируется автоматически, в соответствии с годом приема, который можно выбрать в верхней части страницы (Рис. 6). Также список можно сформировать в соответствии с двумя фильтрами: «Вид», «Название». Установите нужные фильтры или выберите РПД из списка.

Список программ можно отсортировать. Для сортировки нажмите на заголовке соответствующего столбца.

| ←                 |        |     |          |          |      |               |        | 0          | Ľ |    |
|-------------------|--------|-----|----------|----------|------|---------------|--------|------------|---|----|
|                   | D      |     |          |          |      |               |        |            |   |    |
| Программы доступн | ые вам | для | редакті  | ирования |      | 2016 т году г | приема | •          |   |    |
| СБРОСИТЬ ФИЛЬТРЫ  |        |     |          |          |      |               |        |            |   | \$ |
| Программа         | Вид    | =   | Название |          | - До | кументация    | =      | Литература | = |    |
|                   |        |     |          |          |      |               |        |            |   |    |

Рис.6

## РЕДАКТИРОВАНИЕ РПД

Для редактирования РПД, нажмите кнопку «Редактировать» в строке нужной программы (Рис. 7).

| ÷                                                                                               |                         |                                              |                                                        | 0 🖪                    |
|-------------------------------------------------------------------------------------------------|-------------------------|----------------------------------------------|--------------------------------------------------------|------------------------|
| Программы доступные                                                                             | Вам для ред             | актирования по                               | 2017 • году прием                                      | ıa.                    |
| СБРОСИТЬ ФИЛЬТРЫ                                                                                |                         |                                              |                                                        |                        |
| Программа                                                                                       | Вид 🖃                   | Название                                     | = Документация                                         | = Литература =         |
|                                                                                                 |                         |                                              |                                                        |                        |
| 44.03.01 Педагогическое образование<br>Информатика и информационные<br>технологии в образовании | Программа<br>дисциплины | Модуль "Технологии<br>информационных систем" | <ul> <li>ПРОСМОТРЕТЬ</li> <li>РЕДАКТИРОВАТЬ</li> </ul> | 🗐 список<br>литературы |
| 44.03.01 Педагогическое образование<br>Информатика и информационные<br>технологии в образовании | Программа<br>дисциплины | Модуль "Технологии<br>программирования"      | ПРОСМОТРЕТЬ РЕДАКТИРОВАТЬ                              | 🔁 список<br>литературы |
| Программа                                                                                       | Вид                     | Название                                     | Документация                                           | Литература             |
|                                                                                                 |                         | Рис. 7                                       |                                                        |                        |

Откроется страница для ввода информации (Рис. 8).

|                                                                                                    | C 🗄                                                                                               |
|----------------------------------------------------------------------------------------------------|---------------------------------------------------------------------------------------------------|
| Главная (уровни образования) 🔸 Группы образовательных программ 🔸 🛛                                                                                                    | Вернуться в список программ                                                                       |
| РГПУ и<br>44.03.01 П<br>Информатика и инфор<br>2017 го                                                                                                    | м. А. И. Герцена<br>едагогическое образование<br>омационные технологии в образовании<br>од приема |
| Все блоки Редактируемые 🔒 совяниять 🗙 🤨 вые                                                                                                    | кот 📴 тахладиа версия: 🚖 ни гроветку Сканированная версия: 🔒 💿                                    |
| Утверждена на заседании кафедры<br>Протокол № от<br>Зав. кафедрой<br><br>Необладимо, чтобы обучающиеся:<br>зналя:<br>зналя:<br>владелис:                                                                                                    | Утякридена на заседании Совета<br>Протокол № от<br>Предосдатель Совета                            |
| И         Название<br>темы         Виды занятий, часы         Самостоятельная<br>работа, часы           темы         Орязлоям<br>занятия         Практические<br>занятия         Лабораторные<br>занятия         Самостоятельная<br>работа, часы | Таблица 3<br>Всего<br>часов                                                                       |
|                                                                                                    |                                                                                                   |

Рис. 8

Для просмотра всех блоков (редактируемых и не редактируемых), в левой верхней части страницы выберите «Все блоки» (Рис. 9). Для отображения только тех блоков, в которые вносятся изменения, выберите «Редактируемые» (Рис.8).

| ≡                                                                                                    |                                                                |           |                                                                   |               |                       | 8 | B  |    |
|----------------------------------------------------------------------------------------------------|----------------------------------------------------------------|-----------|-------------------------------------------------------------------|---------------|-----------------------|---|----|----|
| Главная (уровни образования)                                                                                          | <ul> <li>Группы образовательных програм</li> </ul>             | м > Верну | ться в список прогр                                               | амм           |                       |   |    |    |
| Все блоки Редактируемые                                                                                               | Сохаливить 🗙                                                   | 1 импорт  | 🗐 ТЕКЧЦАЯ ВЕРСИЯ                                                  | В на проверку | Сканированная версия: | в |    |    |
| МИНИСТЕРСТВО ОБРАЗОВАНИЯ                                                                                              | АУКИ РОССИЙСКОЙ ФЕДЕРАЦИИ                                      |           |                                                                   |               |                       |   | \$ | \$ |
| ФЕДЕРАЛЬНОЕ ГОСУДАРСТВЕННОВ<br>ОБРАЗОВАТЕЛЬНОЕ УЧРЕЖДЕНИЕ<br>«РОССИЙСКИЙ ГОСУДАРСТВЕННЫ<br>ПЕДАГОГИЧЕСКИЙ УНИВЕРСИТЕТ | Е БИДЖЕТНОЕ<br>ВЫСШЕГО ОБРАЗОВАНИЯ<br>Й<br>Имм. А. И. ГЕРЦЕНА» |           |                                                                   |               |                       |   |    |    |
| Рабочая программа дисциплины                                                                                          |                                                                |           |                                                                   |               |                       |   |    |    |
| ОСНОВНАЯ ПРОФЕССИОНАЛЬНАЯ<br>ПОДГОТОВКИ<br>по направлению                                                             | ОБРАЗОВАТЕЛЬНАЯ ПРОГРАММА                                      |           |                                                                   |               |                       |   |    |    |
| Квалификация (степень) выпускни<br>Форма обучения -                                                                   | Ka:                                                            |           |                                                                   |               |                       |   |    |    |
| Утверждена на заседании кафедрі<br>Протокол № ог<br>Зав. кафедрой                                                     | a                                                              |           | Утверждена на заседан<br>Протокол № от<br>Председатель Совета<br> | нии Совета    |                       |   |    |    |

Рис. 9

Для работы с блоками информации в системе имеются следующие кнопки (Рис. 10):

- сохранить
- очистить сохраненные данные
- импорт
- текущая версия
- на проверку
- сканированная версия

|                                                                                                    | 8 |   |
|----------------------------------------------------------------------------------------------------|---|---|
| Главная (уровни образования) 🔹 Группы образовательных программ 🛸 Вернуться в список программ               |   |   |
| Все блоки Редактируемые Сканированная версия 🖆 импорт 📴 техущая версия 🛧 на проверку Сканированная версия: | a | • |

Рис. 10

Необходимо сохранить информацию после окончания редактирования.

Если Вы хотите **удалить** введенную информацию, нажмите кнопку «Очистить сохраненные данные».

Чтобы **просмотреть сохраненную рабочую электронную версию** нажмите кнопку «Текущая версия». Появится страница РПД в том виде, какой она будет представлена в ресурсе (Рис. 11).

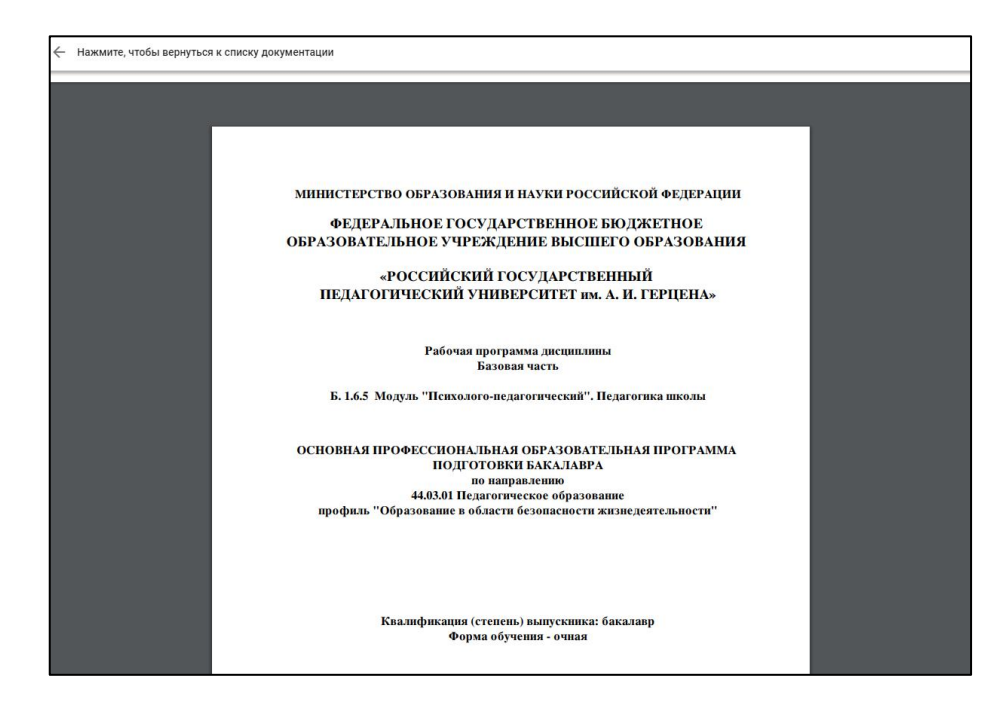

Рис. 11

После окончательного ввода и сохранения информации, нажмите кнопку «На проверку». Документ станет доступным для **проверки** сотруднику отдела образовательных стандартов и программ учебнометодического управления.

Методический материал можно **загрузить**, нажав на кнопку «Загрузить сканированную версию». Появится окно загрузки файлов (Рис. 12). Выберите нужный файл и загрузите.

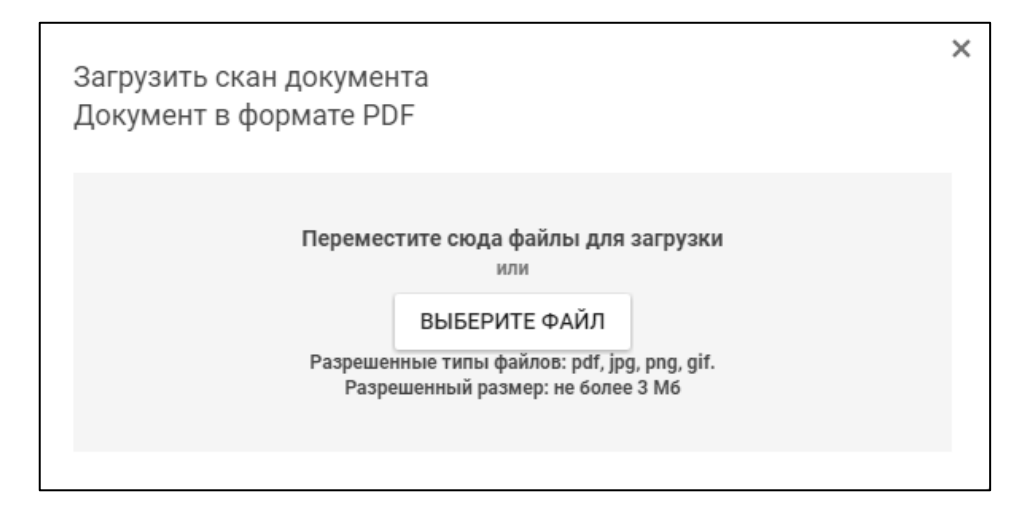

Рис. 12

При внесении информации в редактируемые блоки, становится доступной панель инструментов для редактирования (Рис. 13).

|             |                                                                       | ина всесия                                                                 |
|-------------|-----------------------------------------------------------------------|----------------------------------------------------------------------------|
| X 6 ê ê Q 🛧 | → B I U S x <sub>e</sub> x <sup>e</sup> I <sub>x</sub> Форма •        | ;: :: :: :: :: :: :: :: :: :: :: :: :: :                                   |
|             | Утверждена на заседании кафедры<br>Протокол № от<br>Зав. кафедрой<br> | Утверждена на заседании Совета<br>Протокол № от<br>Председатель Совета<br> |

## Рис. 13

## Доступны следующие функции редактирования текста и таблиц:

- Вырезать
- Копировать
- Вставить
  - о Вставить только текст
  - о Вставить из Word
- Отменить действие
- Повторить действие
- Редактировать исходник
- Выделить полужирным
- Выделить курсивом
- Подчеркнуть
- Зачеркнуть
- Указать подстрочный индекс
- Указать надстрочный индекс
- Убрать форматирование
- Выбрать вид форматирования
- Вставить/удалить нумерованный список
- Вставить/удалить маркированный список
- Уменьшить отступ
- Увеличить отступ
- Выровнять по левому/правому краю, по центру, по ширине
- Создать таблицу
- Вставить горизонтальную линию
- Убрать ссылку